| Log in, View Census Screen & Home Tab                                                                                                    |                                                                                                    |
|----------------------------------------------------------------------------------------------------|----------------------------------------------------------------------------------------------------|
| Double click on <b>ICCA</b>                                                                                                    | E C C C C C C C C C C C C C C C C C C C                                                                                                    |
| Make sure you know<br>your <b>single sign on</b><br><b>password</b> , and ideally<br>have a single sign on 'tap<br>in' card                                                                                                    | Records Service<br>Records Service<br>Records Service<br>Records Service<br>Records Service                                                             |
| If you've used single sign<br>on then you'll be logged<br>on automatically. If not,<br>you'll be asked for your<br><b>Username</b> and<br><b>password</b> – this is your<br>active directory password<br>(i.e. the one you use to<br>log in to any trust<br>computer |                                                                                                    |
| <b>SSO</b> will populate login details automatically                                                                                                    |                                                                                                    |
| If you're not using SSO,<br>enter your <b>Username</b> &<br><b>Password</b> and click on<br><b>OK</b>                                                                                                    | PHILIPS         Healtbcare         Distribution         Very-harrism         ey-harrism         sezenthscuk [Default] [SysRool]         Cancel       OK |

| Log in, View Census Screen & Home Tab                                                                                                    |                                                                                                    |  |
|----------------------------------------------------------------------------------------------------|----------------------------------------------------------------------------------------------------|--|
| Click on the unit required,<br>(e.g. CHICHESTER ICU)                                                                                                    | Care Units<br>My Patients<br>MORTHING ICU<br>CHICHESTER ICU<br>CHICHESTER ICU<br>MORTHING UNIT<br>MORTHING OUTREACH<br>CHICHESTER OUTREACH                                                                                                    |  |
| Census for required unit<br>will open and patients are<br>listed<br>Please do not admit                                                                                                    | Census for TRAINING UNIT         Image: Census for TRAINING UNIT         Image: Census for TRAINING UNIT     <                                                                           |  |
| patient in ICCA - Nursing<br>Staff admit via PAS<br>Select the <b>Home</b> tab                                                                                                    | PHILIPS<br>Home                                                                                                    |  |
| The Home tab includes<br>the Find Patient button<br>(binoculars) which allows<br>you to view admitted and<br>discharged patients and<br>also Vertical /<br>Horizontal Split if you<br>want to split the screen<br>into two | Home       Census       XLinks         Image: Census       Image: Census       Image: Census       Image: Census         Image: Census       Image: Census       Image: Census       Image: Census         Image: Census       Image: Census       Image: Census       Image: Census       Image: Census         Image: Census       Image: Census       Image: Census       Image: Census       Image: Census       Image: Census         Image: Census       Image: Census       Image: Census       Image: Census       Image: Census       Image: Census       Image: Census         Image: Census       Image: Census       Image: Census       Image: Census       Image: Census       Image: Census       Image: Census       Image: Census         Image: Census       Image: Census |  |
| Select the <b>Census</b> tab                                                                                                    | PHILIPS<br>Home Census                                                                                                    |  |
| Census icons become<br>activated depending on<br>the patient or bed you<br>have selected                                                                                                    | Home Census XLinks  Admit Stat Accept Transfer Move/Swap Discharge Re-Admit from Cancel Non-CIS Unit Discharge My Patients Commands  Bed Management My Patients Commands                                                                                                    |  |

| Log in, View Census Screen & Home Tab                                                                                                    |                                                                                                    |
|----------------------------------------------------------------------------------------------------|----------------------------------------------------------------------------------------------------|
| Select the XLinks tab                                                                                                    | PHILIPS<br>Home Census XLinks                                                                                                    |
| XLinks icons will show<br>i.e. <b>Reports Page</b> for<br><b>Handover Sheet</b> and if<br>you're in a patient chart<br>you can see icons for<br>other systems including<br><b>BNF</b> , <b>Evolve</b> and <b>PACS</b> | Reports       Resources         XLinks       Image: Comparison of the second second seco |